- 3) 未申請詳細画面の「編集」ボタンをクリックします。
- 4) 漢字の変更をし「登録」ボタンをクリックします。
- 5)未申請一覧画面に戻り申請したい構成員にチェックを入れ「申請」ボタンをクリックします。 ※変換できない文字(外字・環境依存文字など)は必要であれば、備考欄に漢字の説明等を入力 してください。
  - 例)高橋の「高」は、はしごだかなど

詳しくは所属連盟にお問い合わせください。

## 6.6. 構成員の継続登録申請

前年度に登録していた構成員は次年度も継続して登録することができます。 継続登録で申請する構成員は名寄処理は必要ありません。

1) メニューの①構成員-②登録申請-③継続登録をクリックします。

| 野球のねっと            | 중 野球競技者登録システム                         | 55歳 次郎<br>東京都立野単伝っ | と第三萬等学校 ゆログアウト      |                     |
|-------------------|---------------------------------------|--------------------|---------------------|---------------------|
| 野球最後者登録システム       | ダッシュボード                               |                    |                     |                     |
| > ダッシュボード         | 締切                                    |                    |                     |                     |
| + <del>T</del> —L | 登録料の支払締切                              | 3日前                | 2023/04/08 07:05:00 |                     |
| - 構成員             | D                                     |                    |                     |                     |
| 構成員確認             | 集計                                    |                    |                     |                     |
| - 登録申請            | 構成員数 27                               |                    |                     |                     |
| 新規登録              |                                       |                    |                     |                     |
| 新規一括登録            | 通知                                    |                    |                     |                     |
| 未申請構成員確認          | 東京都高等学校野泉連盟が追却申請を承認しました。              |                    |                     | 2023/04/05 14:32:15 |
| 継続登録              | 登録時が締切の3日前です。                         |                    |                     | 2023/04/05 08:00:07 |
| → 交更由法            | 東京都高等学校野坂連盟が2023年SIS東京都大会の申込を差戻しました。  |                    |                     | 2023/03/29 11:39:29 |
|                   | 東京都立野球ねっと第四高等学校が2023年SIS東京都大会に参加しました。 |                    |                     | 2023/03/14 16:52:04 |
| + 大会              | 東京都立野球ねっと第三高等学校が2023年515東京都大会に参加しました。 |                    |                     | 2023/03/14 16:49:32 |
| + アカウント           | 東京都高等学校野科連盟が新規登録申請を承認しました。            |                    |                     | 2023/03/14 16:49:01 |
| + 申請履歴            | 遺合に2023年SIS東京都大会の連合チーム大会申込が依頼されました。   |                    |                     | 2023/03/14 16:46:36 |
| + コミュニケーション       | テスト書の大会(神宮大会)が輝切の3日前です。               |                    |                     | 2023/02/25 08:00:10 |
|                   | 東京都高等学校對採連盟が登録料の講求を作成しました             |                    |                     | 2023/01/27 10:52:42 |
| + 211             | 東京都癌等学校對採連盟が2023年SIS東京都大会を公開しました。     |                    |                     | 2023/01/10 10:58:35 |
| + その他申請           |                                       |                    |                     | [18/m_#r]           |
| + ヘレブ             |                                       |                    |                     | 通知一與                |

ダッシュボード画面

2) 作成チーム年度を選択します。

3) 「継続対象構成員検索」ボタンをクリックします。

※選択年度が1つしかない場合は、そのまま「継続対象構成員検索」ボタンをクリックしま

す。

| 野球変ねっと            | ▲ 野球競技者登録                                 | 野球 次郎<br>東京都立野球ねっと第三高等学校                                                                   | ♥ログアウト |     |
|-------------------|-------------------------------------------|--------------------------------------------------------------------------------------------|--------|-----|
| 野球競技者登録システム       | 未申請一覧                                     |                                                                                            |        |     |
| › <b>ダ</b> ッシュボード | 11月1日から次年度への継続登録が可                        | 146です。                                                                                     |        |     |
| + <del>7</del> —4 | 未申請一覧に追加された構成員は14<br>※総統登録をすると学生の場合は自動的に学 | 日後に未申請一覧より削除されます。剤除された場合は再度登録が必要です。<br>近1年上がります。申請ボタンを押す前に正しい学年になっているかを確認し、必要に応じて修正してください。 |        |     |
| - 構成員             | 作成チーム年度選択                                 | ● 2024年                                                                                    |        |     |
| 構成員確認             |                                           |                                                                                            |        |     |
| - 登録申請            | 新規/継続                                     | ○新規 ● 継続                                                                                   |        |     |
| 新規登録              | 検索結果がみつかりません。                             |                                                                                            |        |     |
| 新規一括登録            | 総株対象構成員検索                                 |                                                                                            | 構成目的   | 9.7 |
| 未申請構成員確認          |                                           |                                                                                            |        |     |
| 継続登録              |                                           |                                                                                            |        |     |
| + 変更申請            |                                           |                                                                                            |        |     |
| + 大会              |                                           |                                                                                            |        |     |
| + アカウント           |                                           |                                                                                            |        |     |
| + 申請慮歴            |                                           |                                                                                            |        |     |

未申請一覧画面

4) 検索画面にて「検索」ボタンをクリックします。

| 野球②ね                                             |              |                    |   |           |           | <b>新生活的 法法的</b><br>1995年前月1日的日本中心上 1995日月月日 日本市 | :0+ <u>(1)2/</u> 0 |
|--------------------------------------------------|--------------|--------------------|---|-----------|-----------|-------------------------------------------------|--------------------|
| NAL MARKAN AND AND AND AND AND AND AND AND AND A | 756 未申       | t-N                |   |           |           |                                                 |                    |
| > ダッシュボー                                         | 継続する構成員を選ん   | しでください。            |   |           |           |                                                 |                    |
| + <i>Ŧ</i> -Ь                                    | 構成員ID        |                    |   | 活動ステータス   | 選択 ✔      |                                                 |                    |
| - 構成印                                            | (性)(セイ)      |                    | - | \$18-11   |           |                                                 |                    |
| 構成員確認                                            | (単計品)(第二)    | 選択                 |   | 同時在度      | 2023年 •   |                                                 |                    |
| - WERTER                                         | 190009(1907) |                    | 7 | M 14 + 12 | anie -    |                                                 |                    |
| 新规一括德                                            | 4-109        |                    |   | 学年        | ▼ 711.15K |                                                 |                    |
| 未申請議由                                            | 性別           | 選択 ✔               | _ | ポジション     | 選択 ♥      |                                                 |                    |
| 網球管部                                             | キーワード        |                    |   |           |           |                                                 |                    |
| + 衰更甲間                                           |              |                    |   |           |           | Q 検索                                            |                    |
| + 大会                                             | 検索ボタンで継続する構成 | <b>資を検索してください。</b> |   |           |           |                                                 |                    |
| + アカウント<br>+ 中詰組歴                                | キャンセル        |                    |   |           |           | 追加                                              |                    |
| + コミュニケーS                                        |              |                    |   |           |           |                                                 |                    |

検索画面

 5)前年度登録されていた構成員一覧が表示されます。継続する構成員にチェックを入れ、「追加」 ボタンをクリックします。
 ※全員に一括でチェックをつける場合は、一番上のチェックボックスにチェックを入れます。
 ※既に退部処理がされた構成員は表示されません。
 ※卒業生や継続登録しない構成員はチェックをしないでください。
 ※ 四に継続登録しない構成員はチェックをしないでください。

※既に継続登録申請済や申請中または未申請一覧に入るとグレーアウトされます。

|   | 構成員ID            |                                                       |                                                   |                                                                  | 活動ステータス                                             | 選択 ✔    |                                                                                                    |                                        |                                    |
|---|------------------|-------------------------------------------------------|---------------------------------------------------|------------------------------------------------------------------|-----------------------------------------------------|---------|----------------------------------------------------------------------------------------------------|----------------------------------------|------------------------------------|
|   | 姓[セイ]            |                                                       |                                                   |                                                                  | 名[メイ]                                               |         |                                                                                                    |                                        |                                    |
|   | 構成員種別            | 選択                                                    |                                                   | ✔ 登録年度                                                           |                                                     | 2023年 🖌 |                                                                                                    |                                        |                                    |
|   | 年齢               | 選択 ✔                                                  |                                                   |                                                                  | 学年                                                  | 選択 ✔    |                                                                                                    |                                        |                                    |
|   | 性別               |                                                       |                                                   |                                                                  | ポジション                                               | 選択 ♥    |                                                                                                    |                                        |                                    |
|   | キーワード            |                                                       |                                                   |                                                                  |                                                     |         |                                                                                                    |                                        |                                    |
| 5 |                  |                                                       |                                                   |                                                                  |                                                     |         |                                                                                                    |                                        | 0 检察                               |
|   |                  |                                                       |                                                   |                                                                  |                                                     |         |                                                                                                    |                                        | - Dolla                            |
|   | 名寄処理             | 構成員ID                                                 | 活動ステータス                                           | 氏名                                                               | 構成員種別1                                              | 構成員種別2  | 登録年度                                                                                                    | 年龄                                     | 学年                                 |
|   | 名寄処理             | <b>構成員ID</b><br>2735                                  | <b>活動ステータス</b><br>活動中                             | <b>氏名</b><br>野球 土星                                               | <b>構成員種別1</b><br>選手                                 | 構成員種別2  | <b>登録年度</b><br>2023年                                                                                                    | <b>年詩</b><br>16                        | <b>学年</b><br>1                     |
|   | 名寄処理<br>-        | 構成員ID<br>2735<br>2053                                 | <b>活動ステータス</b><br>活動中<br>活動中                      | <b>氏名</b><br>野球 土星<br>野球 あお                                      | <b>構成員種別1</b><br>選手<br>選手                           | 構成員種別2  | <b>登録年度</b><br>2023年<br>2023年                                                                                                    | 年計<br>16<br>17                         | <b>学年</b><br>1<br>2                |
| 5 | 名寄処理<br><br>-    | 構成員ID<br>2735<br>2053<br>2052                         | <b>活動ステータス</b><br>活動中<br>活動中<br>活動中               | <b>氏名</b><br>野球 土星<br>野球 あお<br>野球 あか                             | <b>構成員種別1</b><br>選手<br>選手<br>選手                     | 構成問種別2  | 登録年度<br>2023年<br>2023年<br>2023年<br>2023年                                                                                          | 年齢<br>16<br>17<br>17                   | <b>学年</b><br>1<br>2<br>2           |
|   | 名寄処理<br><br><br> | 構成員ID<br>2735<br>2053<br>2052<br>1728                 | <b>活動ステータス</b><br>活動中<br>活動中<br>活動中<br>活動中        | <b>氏名</b><br>野球 土星<br>野球 あお<br>野球 あか<br>野球 次郎                    | <b>構成員種別1</b><br>選手<br>選手<br>選手<br>指導者-監督           | 構成四種別2  | <ul> <li>登録年度</li> <li>2023年</li> <li>2023年</li> <li>2023年</li> <li>2023年</li> <li>2023年</li> </ul>                               | 年齢<br>16<br>17<br>17<br>34             | <b>₽</b> ₽<br>1<br>2<br>2          |
|   | 名寄処理<br>         | 構成員1D<br>2735<br>2053<br>2052<br>1728<br>1727         | <b>活動ステータス</b><br>活動中<br>活動中<br>活動中<br>活動中<br>活動中 | <b>氏名</b><br>野球 土星<br>野球 あお<br>野球 あか<br>野球 次郎<br>吉田 はな子          | <b>構成員種別1</b><br>選手<br>選手<br>指導者・監督<br>スタッフ・チームドクター | 構成員種別2  | <ul> <li>登録年度</li> <li>2023年</li> <li>2023年</li> <li>2023年</li> <li>2023年</li> <li>2023年</li> <li>2023年</li> </ul>                | 年齢<br>16<br>17<br>17<br>34<br>18       | <b>学年</b> 1 2 2 3                  |
|   | 名高処理<br>         | 構成員ID<br>2735<br>2053<br>2052<br>1728<br>1727<br>1726 | 活動ステータス<br>活動中<br>活動中<br>活動中<br>活動中<br>活動中<br>活動中 | <b>氏名</b><br>野球 土星<br>野球 あお<br>野球 あか<br>野球 次郎<br>吉田 はな子<br>山本 二郎 | 構成員種別1<br>選手<br>選手<br>指導者・監督<br>スタッフ・チームドクター<br>選手  | 構成員種別2  | <ul> <li>登録年度</li> <li>2023年</li> <li>2023年</li> <li>2023年</li> <li>2023年</li> <li>2023年</li> <li>2023年</li> <li>2023年</li> </ul> | 年齢<br>16<br>17<br>17<br>34<br>18<br>18 | <b>学年</b><br>1<br>2<br>2<br>3<br>3 |

## 継続対象構成員一覧画面

6) 追加した構成員を申請する場合はチェックを入れ「申請」ボタンをクリックします。※構成員情報を編集する場合は構成員氏名をクリックします。

詳細は6.3未申請構成員構成員情報の確認/編集を参照してください。

※追加した構成員を削除する場合はチェックを入れて「構成員削除」をクリックします。 ※学年は申請時に自動で1学年上がります。

| 野球変ねっと            | 중 野球競技者登録システム   |                         |                           |                              |                               |                            |         |    | 大郎<br>7野球なっと第三 |      |        |
|-------------------|-----------------|-------------------------|---------------------------|------------------------------|-------------------------------|----------------------------|---------|----|----------------|------|--------|
| 野球競技者登録システム       | 未申請             | 青一覧                     |                           |                              |                               |                            |         |    |                |      |        |
| › <b>ダ</b> ッシュボード | 11月1日カ          | ら次年度への継続                | 登録が可能です。                  |                              |                               |                            |         |    |                |      |        |
| + <i>Ŧ</i>        | 来申請一覧<br>※現現登録を | 記に追加された構成<br>すると学生の場合は自 | 8員は14日後に未申<br>動的に学年が1年上がり | 請一覧より削除されます<br>ます。申請ポタンを押す前に | 。朝除された場合は両度<br>EUい学年になっているかを構 | (登録が必要です。<br>(思し、必要になじて様正) | してください。 |    |                |      |        |
| - 構成員             | 4               | 作成チーム年度選択               | R 0 20                    | 24年                          |                               |                            |         |    |                |      |        |
| 構成員確認             |                 |                         |                           |                              |                               |                            |         |    |                |      |        |
| - 登録申請            |                 | 新規/維続                   | ○ 新                       | 現 🖲 継続                       |                               |                            |         |    |                |      |        |
| 新規登録              |                 | 名寄処理                    | 構成員ID                     | 構成員種別1                       | 構成員種別2                        | 氏名                         | 登録年度    | 年計 | 学年             | 在籍期間 | 継続     |
| 新規一括登録            |                 |                         | 2735                      | 選手                           | -1                            | 野球土星                       | 2024年   | 16 | 2              |      | an an  |
| 未申請構成員確認          |                 | (e)                     | 2053                      | 選手                           |                               | 野球あお                       | 2024年   | 17 | 3              |      | NERS.  |
| 継続登録              |                 |                         | 2052                      | 選手                           | 6                             | <u>野球 あか</u>               | 2024年   | 17 | 3              |      | 12.52  |
| + 変更申請            |                 | 30)<br>                 | 1728                      | 指導者·監督                       |                               | 野球次郎                       | 2024年   | 34 |                |      | 48.92  |
| + 大会              | 継続対象            | 關或員快索                   |                           |                              |                               |                            |         |    |                | 構成與各 | ### 申請 |
| + アカウント           |                 |                         |                           |                              |                               |                            |         |    |                |      |        |
| + 申請履歴            |                 |                         |                           |                              |                               |                            |         |    |                |      |        |

継続対象構成員一覧画面

7) 申請の完了です。